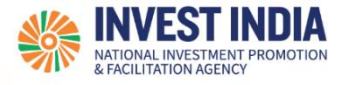

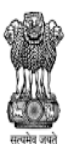

DEPARTMENT FOR PROMOTION OF INDUSTRY AND INTERNAL TRADE MINISTRY OF COMMERCE & INDUSTRY GOVERNMENT OF INDIA

# National Single Window System

User Guide:

## Submitting CAA Application on NSWS

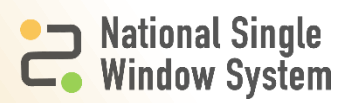

#### **Table of Contents**

| # | Submitting CAA Application on NSWS                            | Reference Slide |
|---|---------------------------------------------------------------|-----------------|
| 1 | Sign Into Business User Account                               | 2               |
| 2 | Navigate to User Dashboard                                    | 3               |
| 3 | Searching and Adding Coastal Aquaculture Registration<br>Form | 4-5             |
| 4 | Filling the Application Form                                  | 6               |
| 5 | Reviewing and Submitting Application Form                     | 7               |
| 6 | Post Submission Dashboard and Application View                | 8               |

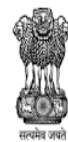

DEPARTMENT AND INDUSTRY AND INTERNAL TRADE MINISTRY OF COMMERCE & INDUSTRY GOVERNMENT OF INDIA

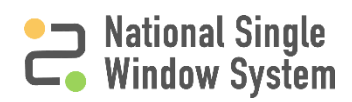

#### Sign Into Business User Account

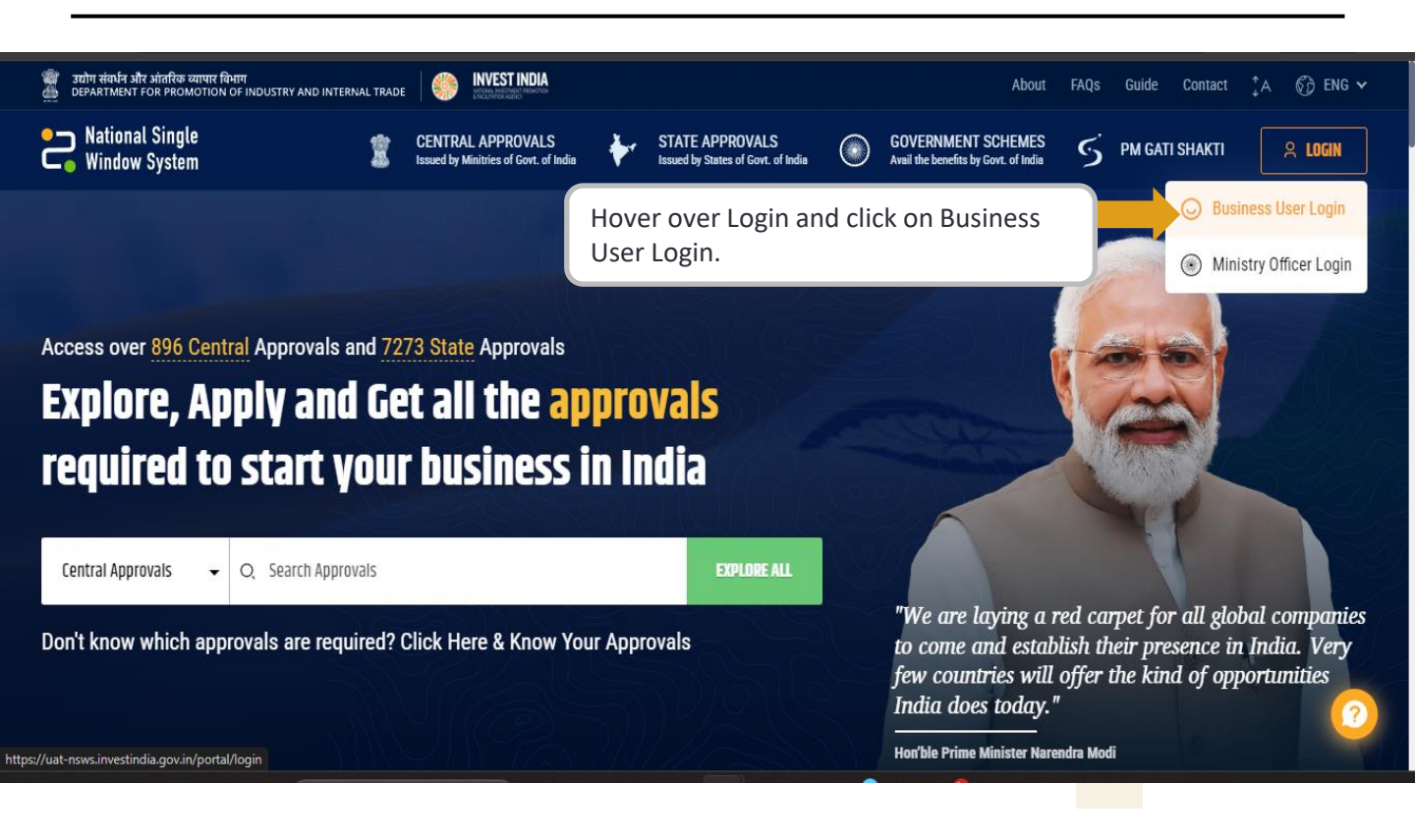

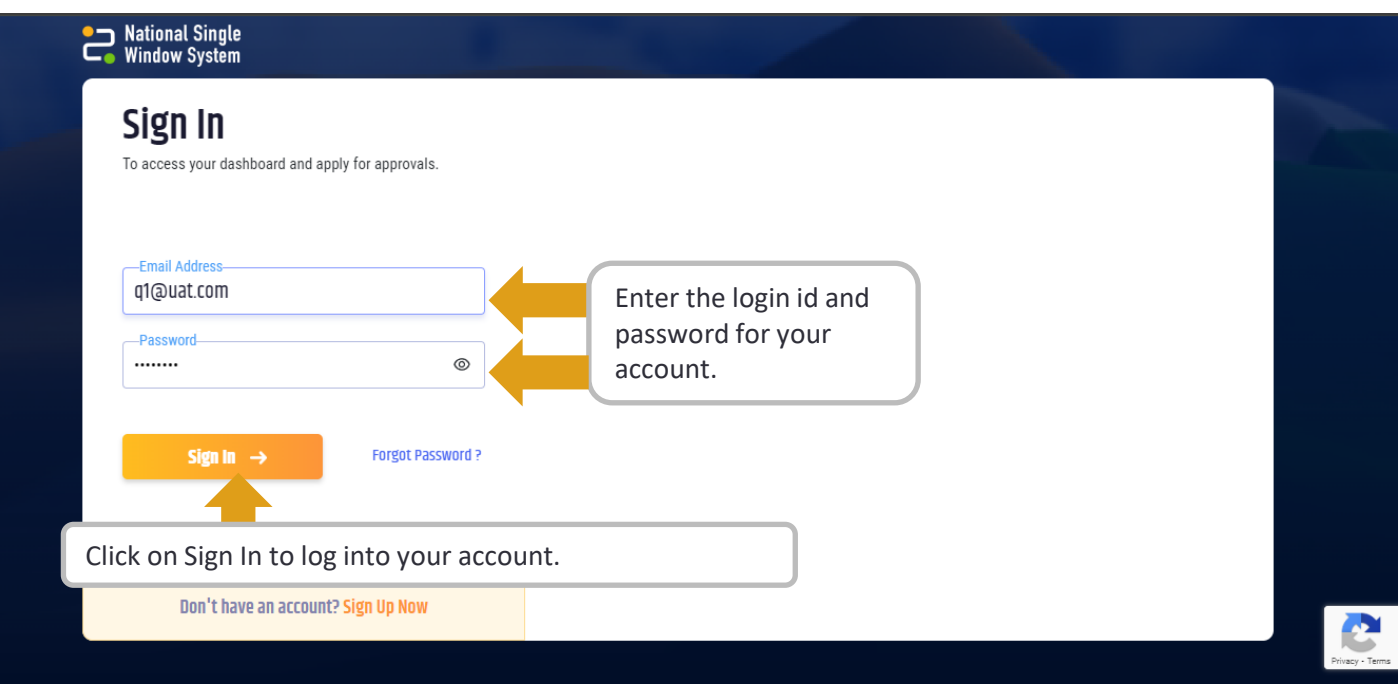

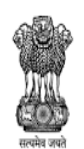

DEPARTMENT FOR PROMOTION OF INDUSTRY AND INTERNAL TRADE MINISTRY OF COMMERCE & INDUSTRY GOVERNMENT OF INDIA

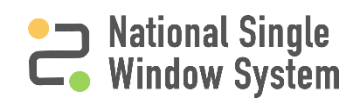

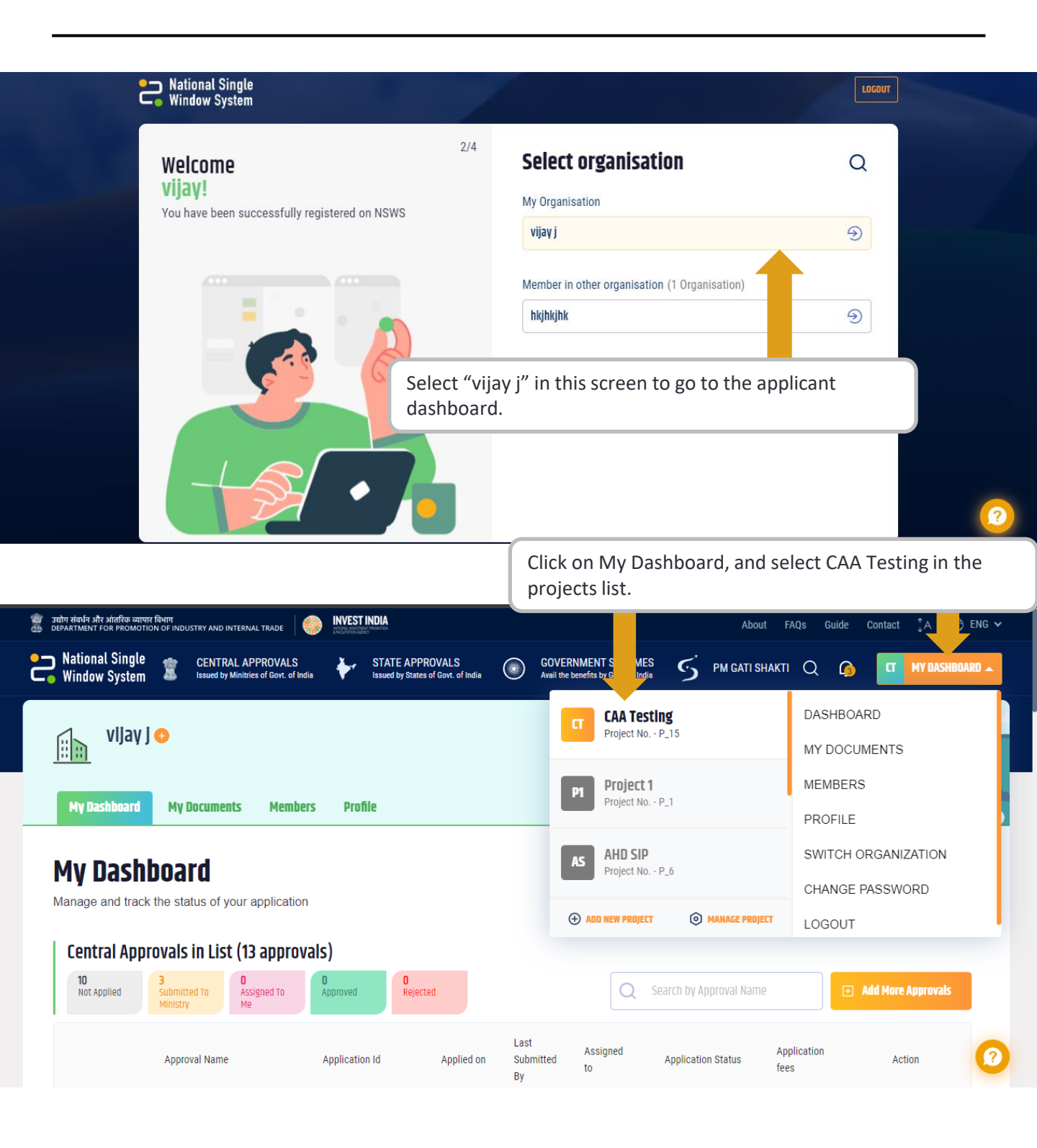

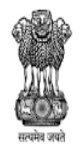

DEPARTMENT FOR PROMOTION OF INDUSTRY AND INTERNAL TRADE MINISTRY OF COMMERCE & INDUSTRY GOVERNMENT OF INDIA

## Searching and Adding Coastal Aquaculture Registration Form

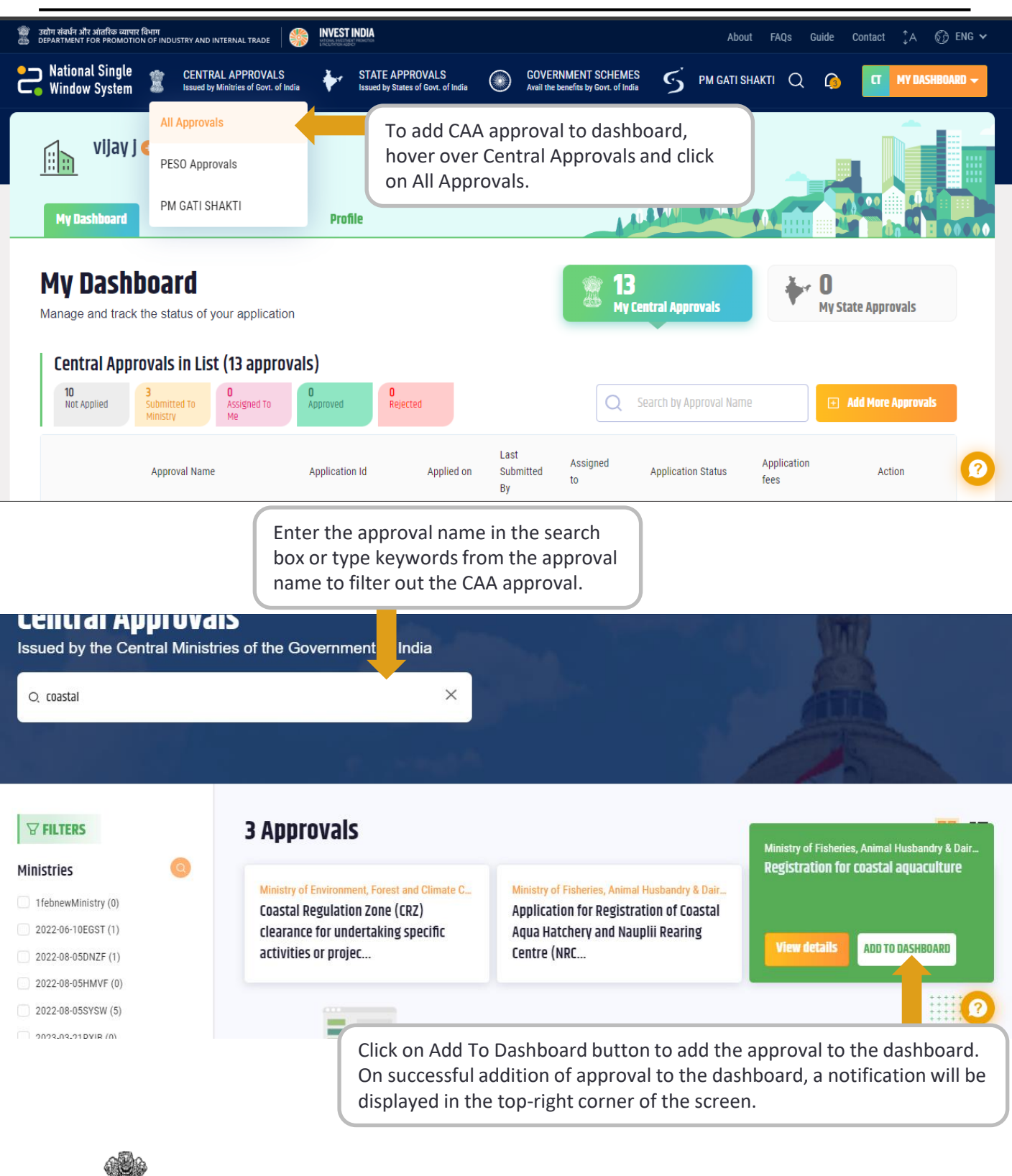

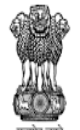

DEPARTMENT FOR PROMOTION OF INDUSTRY AND INTERNAL TRADE MINISTRY OF COMMERCE & INDUSTRY GOVERNMENT OF INDIA

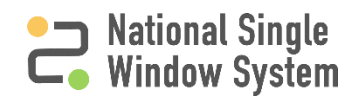

## Searching and Adding Coastal Aquaculture Registration Form

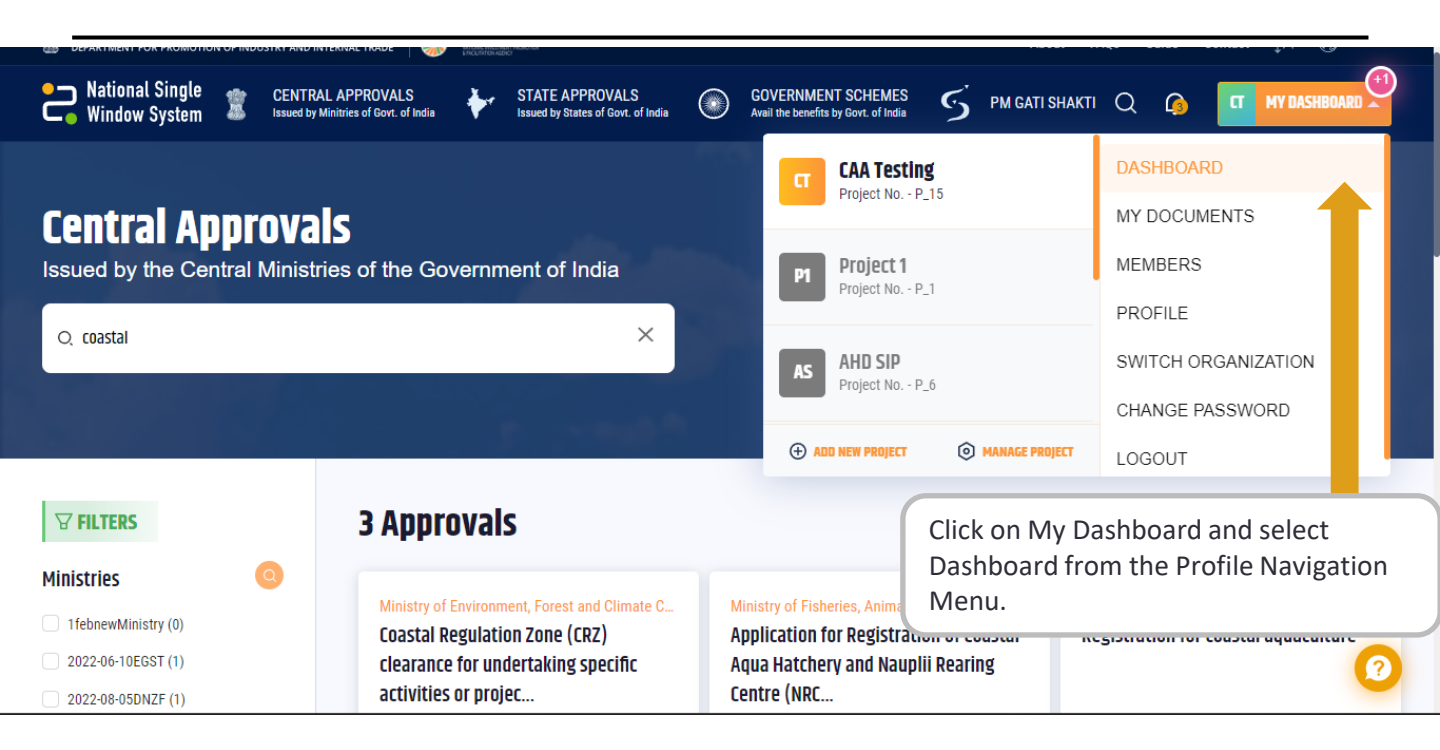

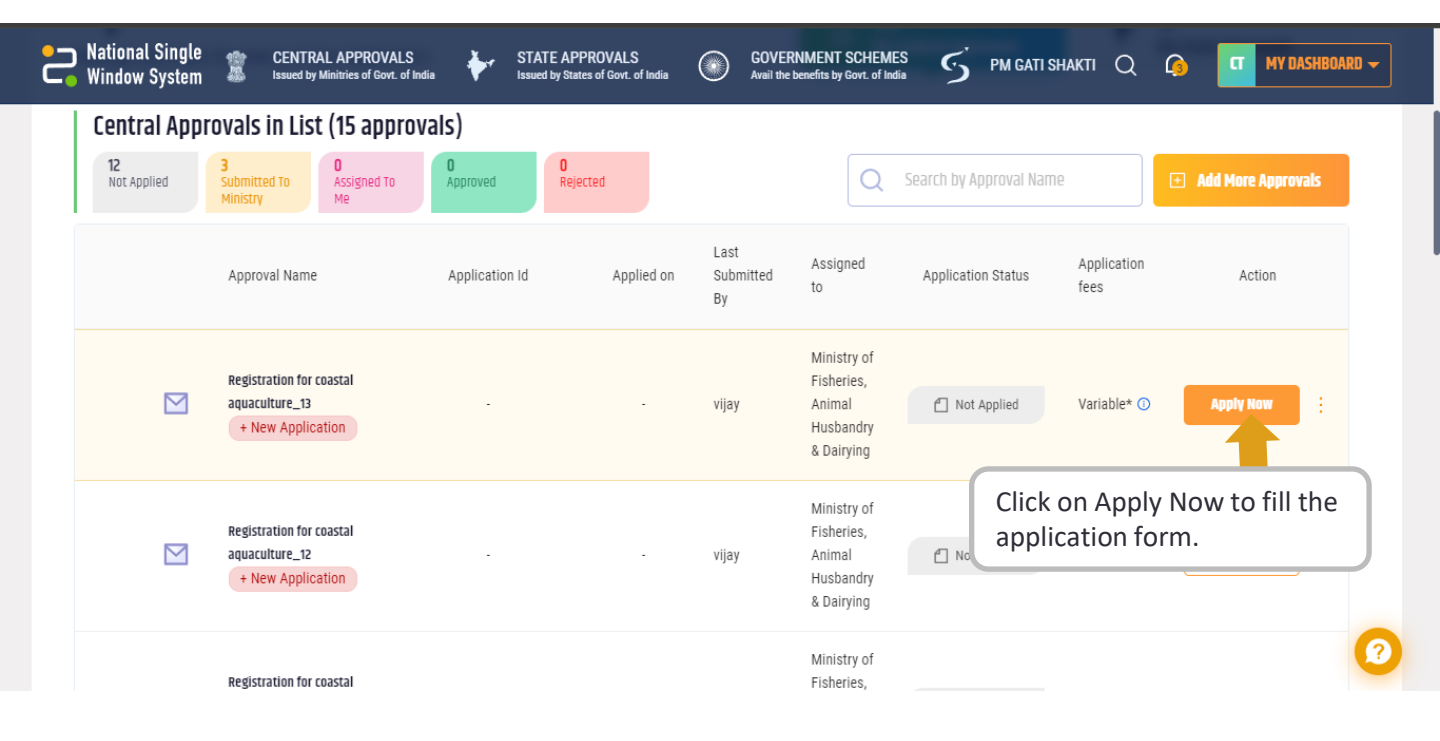

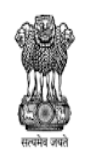

DEPARTMENT FOR PROMOTION OF INDUSTRY AND INTERNAL TRADE MINISTRY OF COMMERCE & INDUSTRY GOVERNMENT OF INDIA National Single Window System (<u>https://www.nsws.gov.in/</u>)

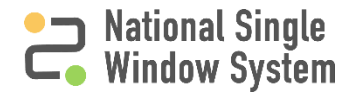

5

## **Filling the Application Form**

| 1. Applicant Details                                                 |  |
|----------------------------------------------------------------------|--|
| Constitution of Business *                                           |  |
| Society -                                                            |  |
| (a) Name of the Applicant/Authorized Person (In BLOCK LETTERS) *     |  |
| ABCD                                                                 |  |
| (i) Name of Beeistered Company / Establishment (Centence race)       |  |
| () name or negocied company / Examplifier (sentence case)<br>vijay j |  |
|                                                                      |  |
| (ii) Passport size Photograph of the applicant *                     |  |
| Select Document Type   Browse File                                   |  |
| supported files are PNG, IPEG, IPG                                   |  |
| (iii) Scanned copy of signature of the applicant *                   |  |
| Select Document Type 🐱 Browse File                                   |  |
| supported files are PNG,JPEG,JPG                                     |  |
| (iv) Father's/Husband's Name                                         |  |
| Title/Relationship * Father's/Husband's Name *                       |  |
|                                                                      |  |

Fill the application form and click on Review & Submit button at the bottom of the screen.

|    | Declaration                                                                                                    |  |
|----|----------------------------------------------------------------------------------------------------|--|
|    | I hereby declare that the information furnished above is true to the best of my/our knowledge and belief. The Coastal Aquaculture unit/mariculture operations carried out by me/ us had not neither polluted the environment nor damaged the ecology of the adjacent area. I an / we are fully aware that if it is found that the information furnished by me/ us is false or there is any kind of deviation/ violation of the conditions on which certificate of registration may be issued by the Authority, the certificate of registration issued may be either suspended or cancelled and liable for penal action under Coastal Aquaculture Authority Act or the rules, regulations and guidelines made thereunder. Name of Person* |  |
|    | ABCD ABCD                                                                                                    |  |
|    | Residing at *<br>221, Goa, North Goa, Bardez, asd, 123456                                                                                                    |  |
|    | Date *                                                                                                    |  |
|    | 31/07/2024                                                                                                    |  |
|    | Place *                                                                                                    |  |
|    | Delhi                                                                                                    |  |
| Ye | r applicable fees (if any) will                                                                                                    |  |

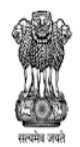

DEPARTMENT FOR PROMOTION OF INDUSTRY AND INTERNAL TRADE MINISTRY OF COMMERCE & INDUSTRY GOVERNMENT OF INDIA

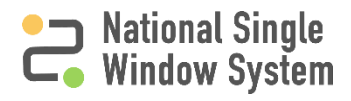

## **Reviewing and Submitting Application Form**

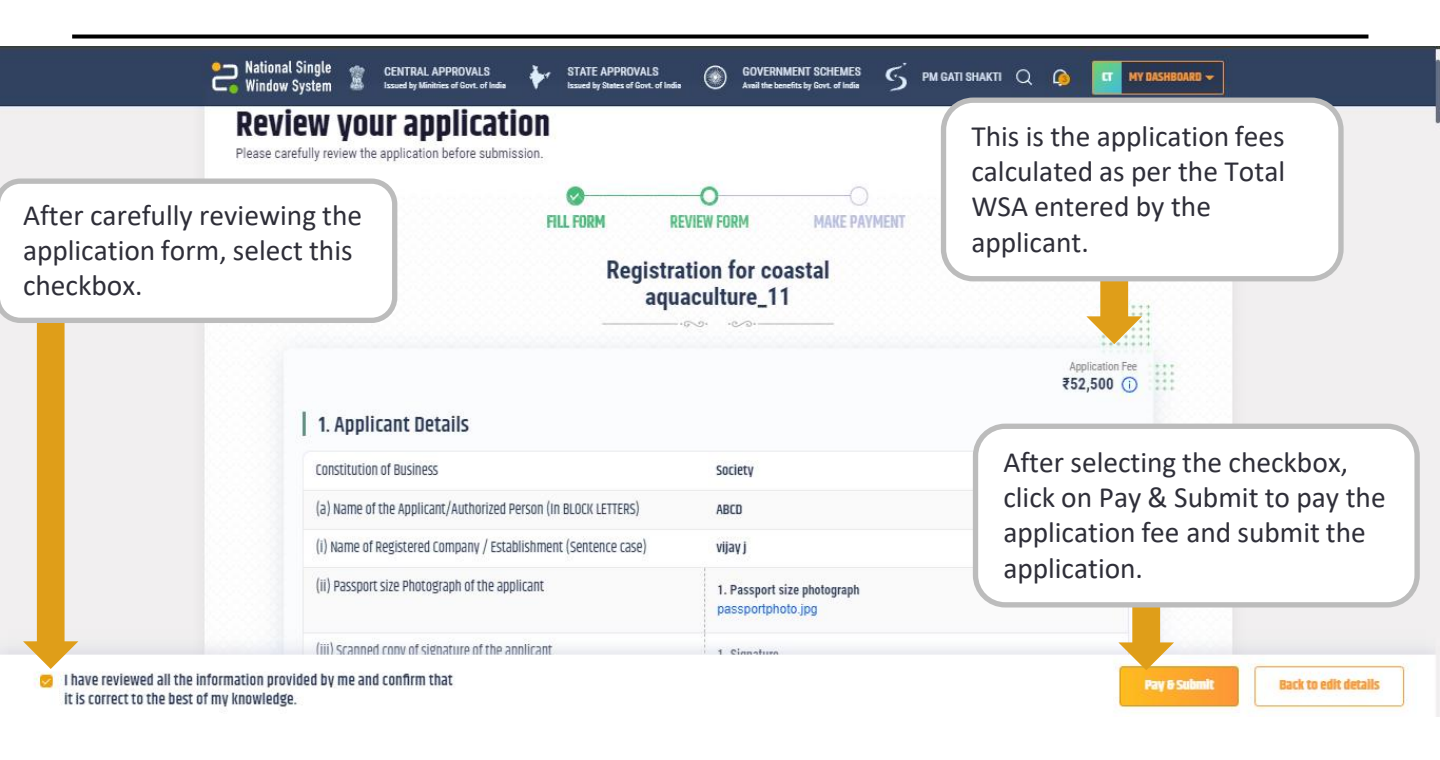

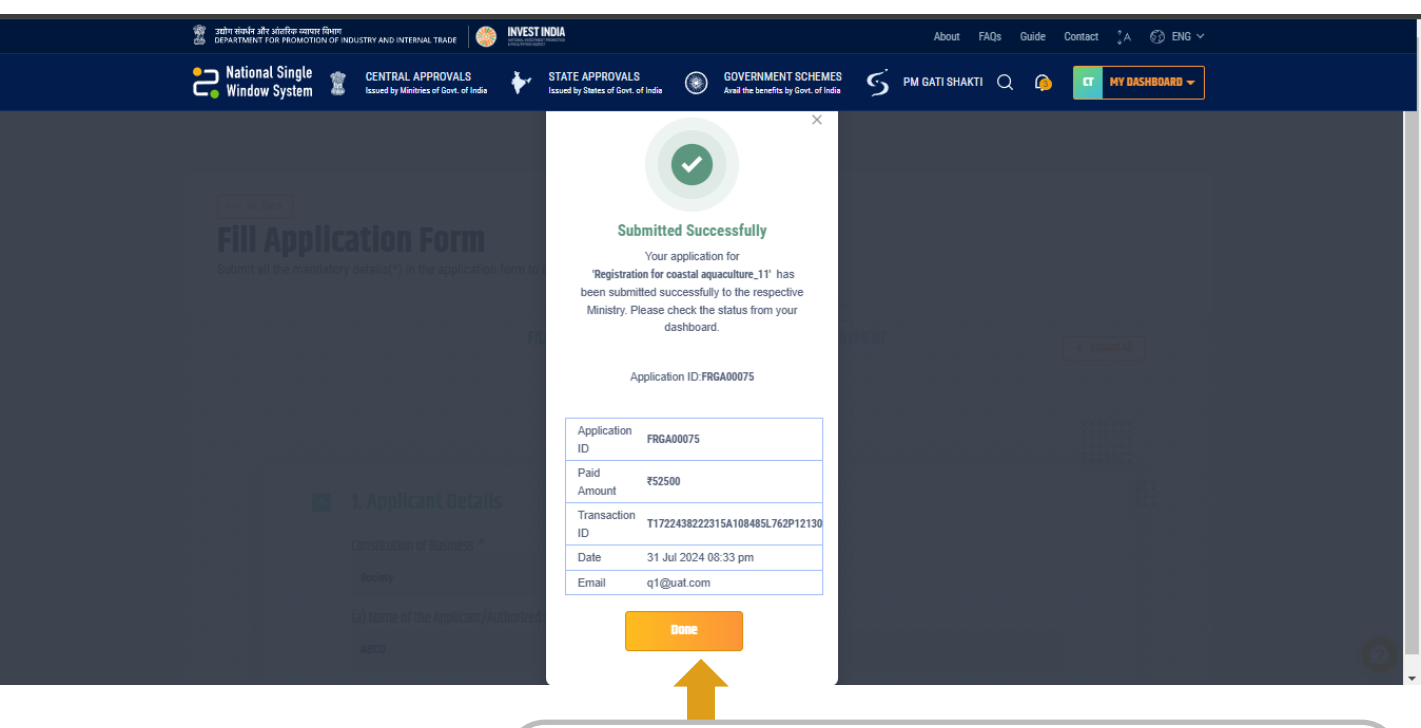

After the payment is made, the application will be submitted and a pop-up message confirming the submission of application would be displayed. This message will include all details relevant to the submitted application that can be used for tracking later. Click on Done to continue.

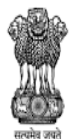

DEPARTMENT FOR PROMOTION OF INDUSTRY AND INTERNAL TRADE MINISTRY OF COMMERCE & INDUSTRY GOVERNMENT OF INDIA

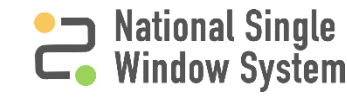

## Post Submission Dashboard and Application View

|                                                                                                    | Window System 🛎 Issued by N                                                                                                    | Minitries of Govt. of India V Issued by States of Govt. of India 🤍 Avail the benef                                                                                                    | nts by Govit, of India                                |                                         |                                                                                                    |                                                                                                    | S on second                                                                                            |
|----------------------------------------------------------------------------------------------------|----------------------------------------------------------------------------------------------------|----------------------------------------------------------------------------------------------------|-------------------------------------------------------|-----------------------------------------|----------------------------------------------------------------------------------------------------|----------------------------------------------------------------------------------------------------|----------------------------------------------------------------------------------------------------|
| tral Approv                                                                                                    | /als in List (15 approvals)                                                                                                    |                                                                                                    |                                                       |                                         |                                                                                                    |                                                                                                    |                                                                                                    |
| Applied 4                                                                                                    | ubmitted Tn O Approved                                                                                                    | D<br>Delorted                                                                                                    |                                                       |                                         | Q Search by Approv                                                                                                    | ral Name                                                                                                    | Add More Approvals                                                                                     |
|                                                                                                    | Approval Name                                                                                                    | Application Id Ap                                                                                                    | plied on By                                           | I Assig<br>to                           | ned Application Sta                                                                                                    | tus fees                                                                                                    | Action                                                                                                 |
|                                                                                                    | Registration for coastal aquaculture_11 SV<br>+ New Application                                                                                                    | N9183248079-M017_D001_A003-1722438222315 31/                                                                                                    | /07/2024 vijøy                                        | Minis<br>Fishe<br>Anim<br>Husb<br>& Dai | ry of<br>ies,<br>Il Submitted<br>Indry                                                                                                    | ₹52500 🕡                                                                                                    |                                                                                                    |
|                                                                                                    | Registration for coastal aquaculture_13<br>+ New Application                                                                                                    | The application status<br>to Submitted and the                                                                                                    | changes                                               | Minis<br>Fishe<br>Anim<br>Husb<br>& Dai | ry of<br>ies,<br>Il C Not Applie<br>Indry<br>ying                                                                                                    | d Variable* 🛈                                                                                                    | Apply Now :                                                                                            |
|                                                                                                    | Registration for coastal aquaculture_12<br>+ New Application                                                                                                    | Application ID along w<br>Application submission<br>be displayed in the day                                                                                                    | n date will<br>shboard.                               | Minis<br>Fishe<br>Anim<br>Husb<br>& Dai | ry of<br>ies,<br>il C Not Applie<br>indry<br>ying                                                                                                    | d Variable* 🕦                                                                                                    | Apply Now :                                                                                            |
|                                                                                                    | Registration for coastal aquaculture_8 =c                                                                                                    | 20.400074                                                                                                    |                                                       | Minis<br>Fishe                          | ry of<br>ies,                                                                                                    |                                                                                                    |                                                                                                    |
|                                                                                                    | + New Application                                                                                                    | AL APPROVALS 🛴 STATE APPROVALS 🔿 GOVERNM                                                                                                    | 107/2024 vijay                                        | Anim<br>Husb                            | I Submitted                                                                                                    | ₹ 5500 ①                                                                                                    | :                                                                                                    |
| Back Date State St | National Single CENTRA<br>Window System CENTRA<br>Save PDF Approval Details<br>r coastal aquaculture_11                                                                                                    | AL APPROVALS STATE APPROVALS Solution of Government and the based by States of Gover, of India States of Government and the based                                                                                                    | 107/2024 vijey<br>ENT SCHEMES<br>Instey Down of India | Anim<br>Husb<br>I gati shak             | Applied on<br>31/07/2024   8:33 pr<br>App ID FRGA00075<br>Department of Fish<br>Ministry of Fisherie                                                                                                    | ₹ 5500 ⊙<br>I <del>VY DASHBDARD →</del><br>n<br>eries<br>s, Animal Husbandry R                                                    | :<br>Dairying                                                                                          |
| Back () () ()<br>tration for<br>ed<br>Docum                                                                                                    | National Single CENTRA<br>Window System CENTRA<br>Seve PDF Approval Details<br>r coastal aquaculture_11                                                                                                    | SUCCUSA<br>ALLAPPROVALS<br>ALLAPPROVALS<br>Analite of Cont. of India<br>Scand by States of Cont. of India<br>Analite boost                                                                                                    | 107/2024 vijey<br>ENT SCHEMES<br>Ent by Bovt of India | Anim<br>Husb<br>I GATI SHAK             | Applied on<br>31/07/2024   8:33 pn<br>Ministry of Fisherie<br>Toccessing Detail                                                                                                    | ₹ 5500 ⊙<br>WY DASHBOARD →<br>eries<br>s, Animal Husbandry &<br>S                                                                 | :<br>Dairying                                                                                          |
| Back () () () () () () () () () () () () ()                                                                                                    | New Application     National Single     CENTRA     Window System     Coastal aquaculture_11  eent Payment  m-1 for registration of Coastal A                                                                                                    | AL APPROVALS<br>State Approvals<br>State Approvals<br>State App | INT SCHEMES<br>ENT SCHEMES<br>Ins by Bort of India    | Anim<br>Husb                            | Applied on<br>31/07/2024   8:33 pri<br>Applied on<br>31/07/2024   8:33 pri<br>App ID FRGA00075<br>Department of Fish<br>Ministry of Fisherie<br>FOCCESSING DECLAIL<br>B1/UL2024, 08:33PM<br>Submitted<br>For application has been su<br>Submitted                                                                                                    | ₹ 5500 ⊙<br>WY BASHIBGARD →<br>a<br>eries<br>s, Animal Husbandry &<br>S<br>bmitted and assigned to                                | :<br>L Dairying<br>C Submitted<br>Ministry of Fisheries, Animal                                        |
| Back () () ()<br>tration for<br>ed<br>1 Docum                                                                                                    | New Application     National Single     CENTRA     Window System     Constal aquaculture_11  ent     Payment  m-1 for registration of Coastal A pplicant Details                                                                                                    | AL APPROVALS<br>Makember of Cont. of India                                                                                                    | IOT/2024 vijey                                        | Anim<br>Husb                            | Applied on<br>31/07/2024   8:33 pn<br>App ID FRGA00075<br>Department of Fish<br>Ministry of Fisherie<br>roccessing Detail<br>31/UL2024, 08:33PM<br>Submitted<br>31/UL2024, 08:33PM<br>Submitted<br>31/UL2024, 08:33PM                                                                                                    | ₹ 5500 ⊙<br>IVY DASHIDDARD →<br>In<br>eries<br>a, Animal Husbandry &<br>S<br>bmitted and assigned to<br>50500 base baan rangement | : Dairying<br>Submitted<br>Ministry of Fisheries, Animal<br>Not Applied<br>thy Ministry of Fisheries   |
| Back Do Cum<br>Back Do Cum<br>Docum<br>Tration for<br>Docum                                                                                                    | Netional Single CENTRA     Window System CENTRA     Window System CENTRA     roastal aquaculture_11  ent Payment  Payment  pplicant Details  nstitution of Business                                                                                                    | ALAPPROVALS<br>Manades of Goot. of India                                                                                                    | IOT/2024 vijey                                        | Anim<br>Husb                            | Applied on<br>31/07/2024 [8:33 pm<br>Applied on<br>31/07/2024 [8:33 pm<br>App ID FRGA00075<br>Department of Fish<br>Ministry of Fisherie<br>COCESSING Detail<br>31/ul/2024, 08:33PM<br>Submitted<br>Your application has been su<br>Submitted<br>Your application has been su<br>Submitted<br>Studies of the submitted<br>Application fee payment of Fighthan the submit of Fighthan<br>Application fee payment of Fighthan the submit of Fighthan the submit | ₹ 5500 ⊙                                                                                                    | : Dairying<br>C Submitted<br>Ministry of Fisheries, Animal<br>Not Applied<br>by Ministry of Fisheries, |
| Back () S<br>tration for<br>d<br>1 Docum<br>rm 1 - Forn<br>,                                                                                                    |                                                                                                    | AL APPROVALS<br>AL APPROVALS<br>Medianies of Conc. of India<br>Auguate Long<br>Auguate Long<br>Auguate Long<br>Society<br>CK LETTERS)<br>ABCD                                                                                                    | INT/2024 vijey                                        | Anim<br>Husb                            | Applied on<br>31/07/2024   8:33 pm<br>Applied on<br>31/07/2024   8:33 pm<br>App ID FRGA00075<br>Department of Fish<br>Ministry of Fisherie<br>Processing Detail<br>31/ul 2024, 08:33PM<br>Submitted<br>Application has been su<br>41/usbandry & Dairying<br>31/ul 2024, 08:33PM<br>Application Receipagement of &<br>Animal Husbandry & Dairying<br>31/ul 2024, 08:33PM<br>Application Receipagement of &<br>Animal Husbandry & Dairying<br>31/ul 2024, 08:33PM<br>OF Paid                                                                                                    | ₹ 5500 ⊙  IVY BASHBOARD →  a eries s, Animal Husbandry 8 S bmitted and assigned to  52500 has been received                       | : Dairying  C Submitted  Ministry of Fisheries, Animal  Ly Ministry of Fisheries,  * Download Receipt  |
| Eack Dist<br>tration for<br>ed<br>To Docum<br>rm 1 - Forn                                                                                                    | New Application     National Single     CENTRA     Window System     CENTRA     CENTRA     CEN | AL APPROVALS<br>Minimize of Cont. of Indus                                                                                                    | ENT SCHEMES<br>Ent y Dore of India  Ph                | Anim<br>Husb                            | Applied on<br>31/07/2024   8:33 pri<br>Applied on<br>31/07/2024   8:33 pri<br>App ID FRGA00075<br>Department of Fish<br>Ministry of Fisherie<br>COCCESSING DECLAIL<br>31.Jul/2024, 08:33PM<br>Payment Received<br>Application fas been su<br>Husbandry & Dairying<br>31.Jul/2024, 08:33PM<br>Payment Received<br>Application fee payment of ₹<br>Animal Husbandry & Dairying<br>31.Jul/2024, 08:33PM<br>Payment Received<br>31.Jul/2024, 08:33PM<br>Payment Received<br>31.Jul/2024, 08:33PM                                                                                                    | ₹ 5500 ⊙  IVY DASHBOARD →  eries s, Animal Husbandry 8 S bmitted and assigned to  52500 has been received                         | Califying Constraints Ministry of Fisheries, Animal Up Ministry of Fisheries, Download Receipt         |

Once submitted, the application can be viewed by clicking on the three dots under Actions in the dashboard. The following can be viewed:

1. Application form ; 2. Attached Documents ; 3. Processing Details and Application Status ; 4. Payment details ; 5. Application form PDF

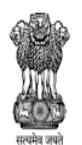

DEPARTMENT FOR PROMOTION OF INDUSTRY AND INTERNAL TRADE MINISTRY OF COMMERCE & INDUSTRY GOVERNMENT OF INDIA

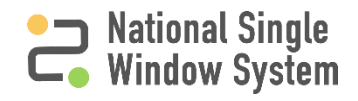

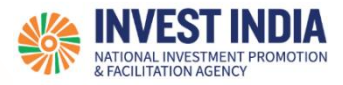

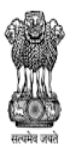

DEPARTMENT FOR PROMOTION OF INDUSTRY AND INTERNAL TRADE MINISTRY OF COMMERCE & INDUSTRY GOVERNMENT OF INDIA

#### What are the technical Requirements for NSWS

#### System Requirements for National Single Window Portal

- Windows OS (XP or higher)
- MAC OS (X 10.9 or higher with latest updates)
- View/ Download Pdf: Download the pdf reader to view and download the pdf files from the link: <u>https://get.adobe.com/reader/</u>)
- Platform requires a minimum screen size of 976px wide , but using 1024px or higher is recommended
- Digital Signature Certificate (DSC): Latest version of emBridge software need to be installed in the system which acts a connecting link/driver between the NSWS and DSC

#### Web browsers best suited for National Single Window System

- Google Chrome
- Mozilla Firefox
- > Apple Safari

#### Have any further questions?

Please submit your queries and feedback on:

https://www.nsws.gov.in/contact-us

Email: <u>contactus-nsws@investindia.org.in</u> Ph: 1800 102 5841 (Monday - Saturday, 9am - 6pm)

Last Updated on 31 July 2024

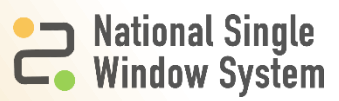